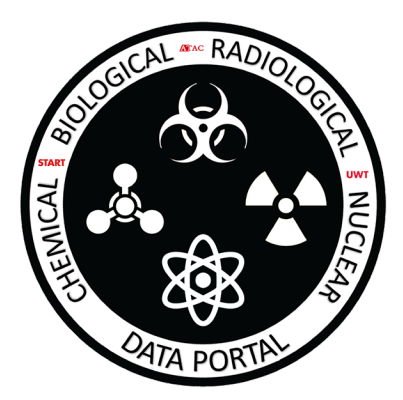

## Violent Non-State Actor CBRN Data Portal (Version 1.0) User Instruction: Quick Guide

- 1. The Data Portal provides data visualization through the use of bar graphs. Each database page (Event and Actor) provides the users with three (3) default graphs.
  - a. The Event Database page provides graphs sorted by:
    - i. Occurrence of Event(s) by Agent Type per Year
    - ii. Overall occurrence of Events by Agent Type
    - iii. Overall occurrence by Event Type (e.g., plot, agent acquisition, successful deployment, etc.)
  - b. The Actor Database page provides graphs sorted by:
    - i. Total Count of Actors by Type
    - ii. Total Count of Actors by Education Level
    - iii. Total Count of Actors by "Vocation" Type
- 2. Graphs are set to show all relevant data unless the user applies a constraint (or a filter) to the data. Below is an example of this using the "Occurrence of total Events by Agent Type" graph. If a user wants to see all CBRN events by agent type, the user will simply select "Overall Occurrence of Event Agents" from the *Graph* selection box as seen in the picture below:

| GRAPH:                             |   |
|------------------------------------|---|
| Overall Occurrence of Event Agents | • |

Once this graph type is selected, a table will appear below the *Graph* Selection Box showing all events contained in the VNSA CBRN Event Database organized by Agent Type, as seen in the graph located at the top of next page:

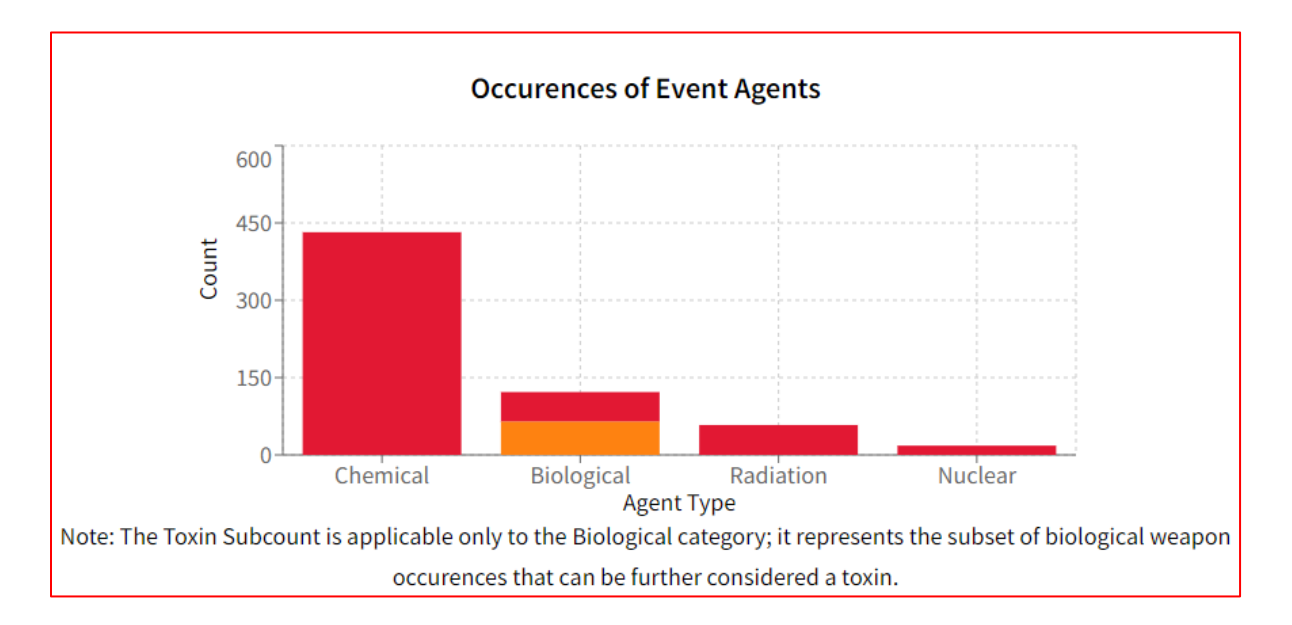

If the user would like to only visualize those CBRN events where the perpetrators were able to deploy the CBRN weapons, then the user would go to the *Variables to Filter*, select *Event Type*, choose Event Type | Equals Successful use of CBRN weapon by clicking on the "+" sign, then press *Apply* Filter. See below for an illustration of this process:

|                                                         |                                                                                           | -                                                                                                    |
|---------------------------------------------------------|-------------------------------------------------------------------------------------------|----------------------------------------------------------------------------------------------------|
|                                                         |                                                                                           |                                                                                                    |
| + Event Type   Equa                                     | als Plot                                                                                  | + Event Type   Equals Attempted CBRN acquisition                                                             |
| ired, non weaponized                                    | red + Event Type   Equals CBRN acquired, weaponized                                       |                                                                                                    |
| + Event Type   Equals CBRN acquired and threat made 🕇 - |                                                                                           | nt Type   Equals Attempted use of CBRN weapon                                                                |
| + Event Type   Equals Successful use of CBRN weapon     |                                                                                           |                                                                                                    |
|                                                         |                                                                                           |                                                                                                    |
|                                                         |                                                                                           |                                                                                                    |
|                                                         |                                                                                           |                                                                                                    |
|                                                         |                                                                                           |                                                                                                    |
|                                                         |                                                                                           |                                                                                                    |
|                                                         | + Event Type   Equa<br>ired, non weaponized<br>ired and threat made<br>use of CBRN weapon | + Event Type   Equals Plot<br>ired, non weaponized + Eve<br>ired and threat made + Eve<br>use of CBRN weapon |

| Event Tune                                                                                                    |                     |          |                                                                                              |
|----------------------------------------------------------------------------------------------------|---------------------|----------|----------------------------------------------------------------------------------------------|
| Event Type                                                                                                    |                     |          |                                                                                              |
|                                                                                                    |                     |          |                                                                                              |
| + Event Type   Equals Proto-plot                                                                                      | + Event Type   Equa | als Plot | + Event Type   Equals Attempted CBRN acquisitio                                              |
| + Event Type   Equals CBRN acquir                                                                                     | red nen weenenized  |          |                                                                                              |
| r Event Type   Equals epinn acqui                                                                                     | red, non weaponized | + EVe    | ent Type   Equals CBRN acquired, weaponized                                                  |
| + Event Type   Equals CBRN acqui                                                                                      | red and threat made | + Eve    | ent Type   Equals CBRN acquired, weaponized<br>nt Type   Equals Attempted use of CBRN weapon |
| + Event Type   Equals CBRN acqui                                                                                      | red and threat made | + Eve    | ent Type   Equals CBRN acquired, weaponized<br>nt Type   Equals Attempted use of CBRN weapon |
| + Event Type   Equals CBRN acqui                                                                                      | red and threat made | + Eve    | ent Type   Equals CBRN acquired, weaponized                                                  |
| + Event Type   Equals CBRN acqui<br>ELECTED FILTERS (MAX 1 OF 5):<br>vent Type                                        | red and threat made | + Eve    | ent Type   Equals CBRN acquired, weaponized                                                  |
| + Event Type   Equals CBRN acqui<br>ELECTED FILTERS (MAX 1 OF 5):<br>vent Type<br>× Event Type   Equals Successful us | red and threat made | + Eve    | ent Type   Equals CBRN acquired, weaponized                                                  |

Once this is done, the graph should be displaying only those events that meet the *Event Type* criteria the user selected (see graph below).

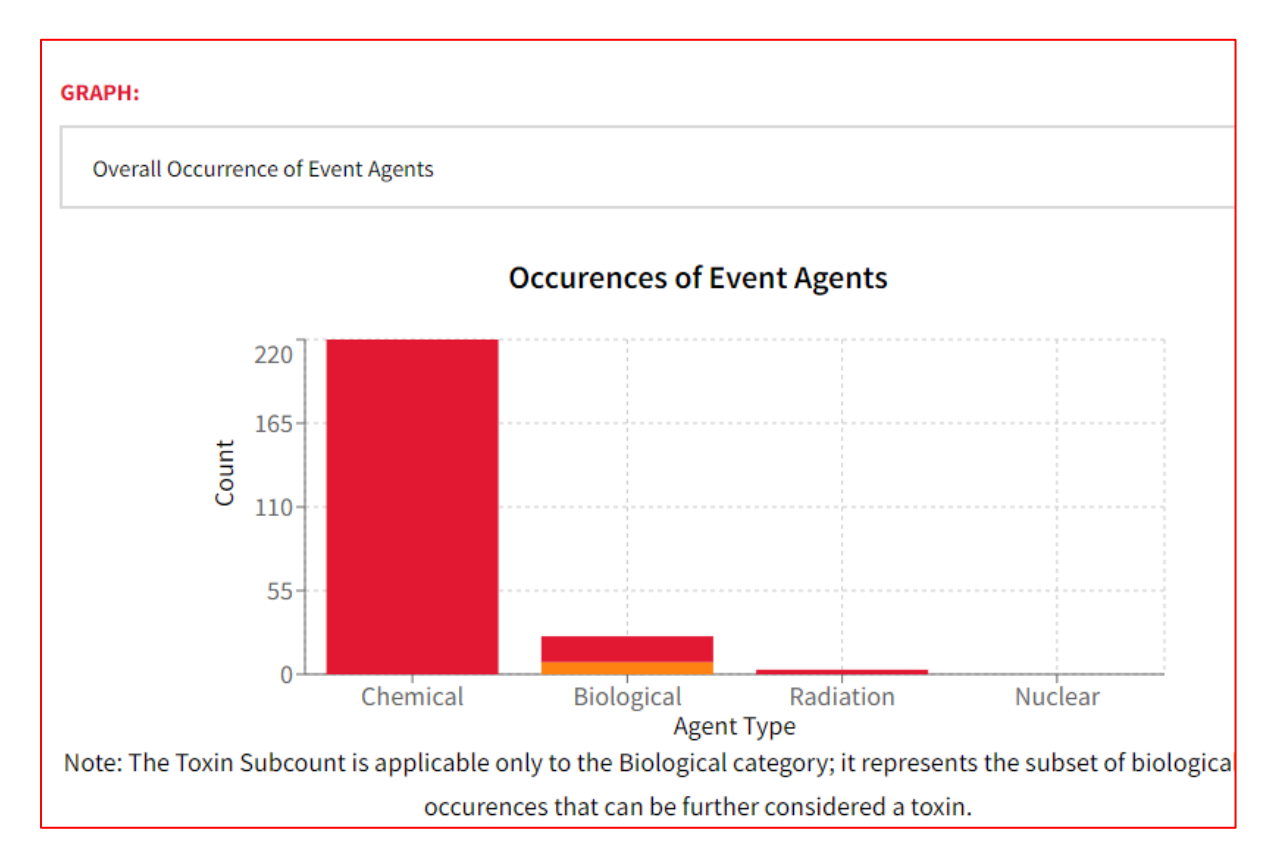

The user can also choose to visualize the same data (all CBRN events where the perpetrators were able to deploy the CBRN weapons) using the other two graph types available as well. If the user chooses to do so, they will be as follows:

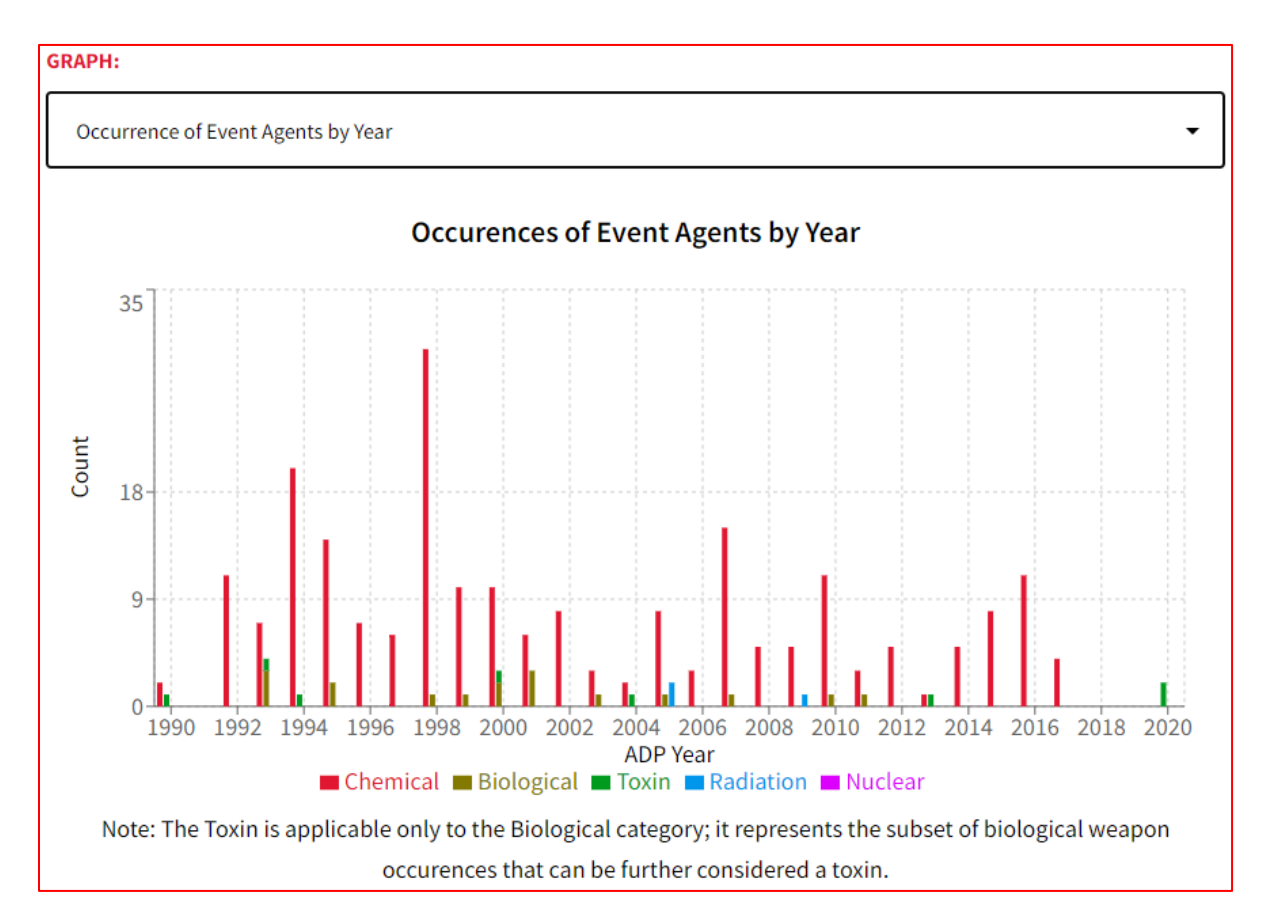

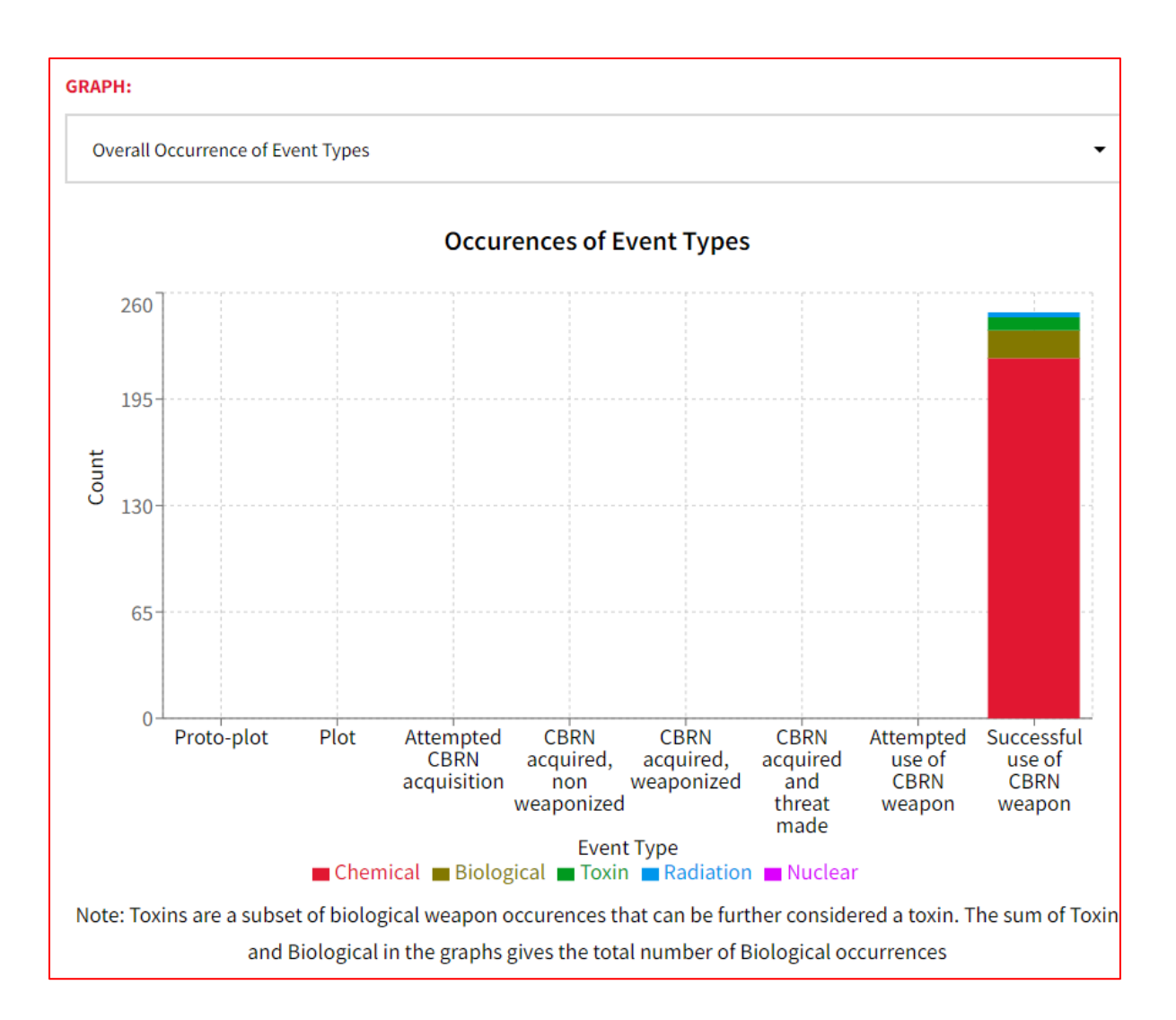

3. If the user would like to choose multiple variables, that can be done by repeating the process of selecting the *Variable* from the *Variable to Filter* drop box and then choosing the *variable value* as many times as needed (but not to exceed a total of 5 variable values selected). Selecting multiple *Variables* and choosing multiple *variable values* would look as follows:

| ARIABLE TO FILTER:                                                   |                                      |
|----------------------------------------------------------------------|--------------------------------------|
| Acquisition Method                                                   |                                      |
|                                                                      |                                      |
| + Acquisition Method   Equals Barter + Acquisition Method   Equals   | Bribery or coercion                  |
| + Acquisition Method   Equals In facility of attack                  |                                      |
| + Acquisition Method   Equals Received without payment or coercion   |                                      |
| + Acquisition Method   Equals Purchase through black or white market |                                      |
| + Acquisition Method   Equals Acquisition from unplanned opportunity | + Acquisition Method   Equals Stolen |
| + Acquisition Method   Equals Trained for production + Acquisition   | Method   Equals Unknown              |
| × Event Type   Equals Successful use of CBRN weapon                  |                                      |
| AND                                                                  |                                      |
| event Agent                                                          |                                      |
| × Event Agent   Equals Chemical                                      |                                      |
| AND .                                                                |                                      |
| Acquisition Method                                                   |                                      |
| × Acquisition Method   Equals Produced by actors                     |                                      |
|                                                                      |                                      |
| APPLY FILTERS                                                        |                                      |
|                                                                      |                                      |

In the example shown above, this user selected three variables to filter the data by. First, the user selected *Variable, Event Type* and chose the value *"Equals Successful use of CBRN weapon."* Then the user selected *Variable, Event Agent* (Agent Type) and chose the value *"Equals Chemical."* Finally, the user selected *Variable, Acquisition Method* and chose the value *"Equals Produced by actors."* This would return all data contained in the database where the data meets the following criteria: All Chemical events where the perpetrators produced the chemical agent(s) themselves and were successful in deploying the chemical weapons containing said chemical agent(s). 4. Although this quick guide utilized the VNSA CBRN Event Database to demonstrate how to utilize the data portal, the logic needed to utilize the Actor Database is exactly the same.